## Добавление кредитов Azure

Microsoft Azure

## Добавление кредитов Azure

- Рекомендуем докупать кредиты Azure для пополнения счета в подписке Open с использованием Open Volume Licensing Program до окончания 12-ти месячного периода ранее приобретенных кредитов\*.
- Закупка кредитов Azure производиться по текущей подписке (если она активна) или возможно обновить Open / Open Value соглашение, если текущая подписка была просрочена.

\*По достижении 0 баланса на счете сервисы Azure останавливают работу.

## Добавление кредитов Azure пошагово:

- 1. Находясь в личном кабинете Azure кликнуть на иконку 🎴
- 2. В раскрывающемся меню выбрать раздел «Посмотреть мой счет»
- 3. Произойдет переадресация на личный кабинет, нужно ввести логин/пароль в Azure

| Microsoft Azure 🛛 🗸     |                           | СОСТОЯНИЕ КРЕДИТА |                            | gorbenkolarisa@mail.ru     |  |
|-------------------------|---------------------------|-------------------|----------------------------|----------------------------|--|
| ВСЕ ЭЛЕМЕНТЫ            | служба хранилищ           | а                 |                            | Выход                      |  |
| <b>ВЕБ-ПРИЛОЖЕНИЯ</b>   | RWN                       | состояние         | РАСПОЛОЖЕНИЕ               | Изменение пароля           |  |
| ВИРТУАЛЬНЫЕ МАШИ        | portalvhdsdyfqrm6hn3pfc 🔶 | 🗸 В сети          | Западная Япония            | Просмотреть мой счет       |  |
|                         | portalvhdsncw5gdtpq0fk4   | 🗸 В сети          | Юго-Центральный регион США | Обратитесь в службу        |  |
| <b>МОБИЛЬНЫЕ СЛУЖБЫ</b> | portalvhdspmn6r9690c95p   | 🗸 В сети          | Западная Европа            | технической поддержки      |  |
| облачные службы         | portalvhdsxbg6v19179vqc   | 🗸 В сети          | Северная Европа            | Майкрософт<br>             |  |
| 6                       |                           |                   |                            | Предоставить отзыв         |  |
| БАЗЫ ДАННЫХ SQL         |                           |                   |                            | Конфиденциальность и файлы |  |
| _                       |                           |                   |                            | cookie                     |  |
| СЛУЖБА ХРАНИЛИЩА        |                           |                   |                            | Юридические сведения       |  |
|                         |                           |                   |                            | Перейти на новый портал    |  |
| \land службы мультимед  |                           |                   |                            |                            |  |

## Добавление кредитов Azure пошагово

|                                   |                                                                                                    |                                                                                                    | X                                                                                                    |
|-----------------------------------|----------------------------------------------------------------------------------------------------|----------------------------------------------------------------------------------------------------|----------------------------------------------------------------------------------------------------|
| → Windows Azu                     | Windows Azure x                                                                                                    | Q brian@briandela.com   SIGN OUT                                                                                                    |                                                                                                    |
| HOME PRICING<br>subscriptic       | BOCUMENTATION DOWNLOADS STORE COMMUNITY SUPPORT ACCOUNT                                                                                                    | Portal 🅣                                                                                                    |                                                                                                    |
| Summa                             | ry for the Azure in Open                                                                                                    |                                                                                                    |                                                                                                    |
| OVERVIEW                          | BILLING HISTORY AZURE CREDIR HISTORY ALERTS                                                                                                    | SUBSCRIPTION STATUS                                                                                                    |                                                                                                    |
| CREDIT DETAI                      | LS                                                                                                    | \$500                                                                                                    |                                                                                                    |
| \$0<br>02/08/2013<br>Based on you | ADD AZURE CREDITS   METHOD Image: Comparison of the symbol   Add a product key Image: Comparison of the symbol   PRODUCT KEY Image: Comparison of the symbol   12345-12345-12345-12345-12345 Validate   Product key is valid for \$500 worth of Azure credits. Image: Comparison of the symbol | x credit remaining<br>k credit history for details<br>Add Azure Credits<br>Download usage details<br>Contact Microsoft Support<br>Edit subscription details | <ul> <li>4. кликаем на зеленую кнопку<br/>«добавить средства»</li> <li>5. выбираем метод оплаты<br/>«добавить ключ продукта»</li> <li>6. В поле «продуктовый ключ»</li> </ul> |
| 02/08<br>USAGE DET                | Finish<br>\$70.00                                                                                                    | Cancel Subscription                                                                                                    | прописываем новый ключ • Готово!                                                                                                    |

Изображение на картинке представлено только для примера